Using the Google Chrome internet browser, navigate to:

https://go.smartlinx6.com

(SmartLinx also has an app that can be downloaded to a mobile device via the Google Play or Apple Store. Search "SmartLinxGo".)

| e e e e e e li    |                  |
|-------------------|------------------|
| Smarui            | NX GO            |
|                   |                  |
| 1234@gtpavilions  |                  |
|                   | ۲                |
| Keep me logged in | Forgot Password? |
|                   |                  |
| 🔒 Logii           | n                |
|                   |                  |

At the login screen, enter your employee badge number followed by @gtpavilions Example: 1234@gtpavilions

Your password will also be your badge number (example: 1234)

(Once logged in you will be able to change your password if you wish)

Once you log in, you will see this screen:

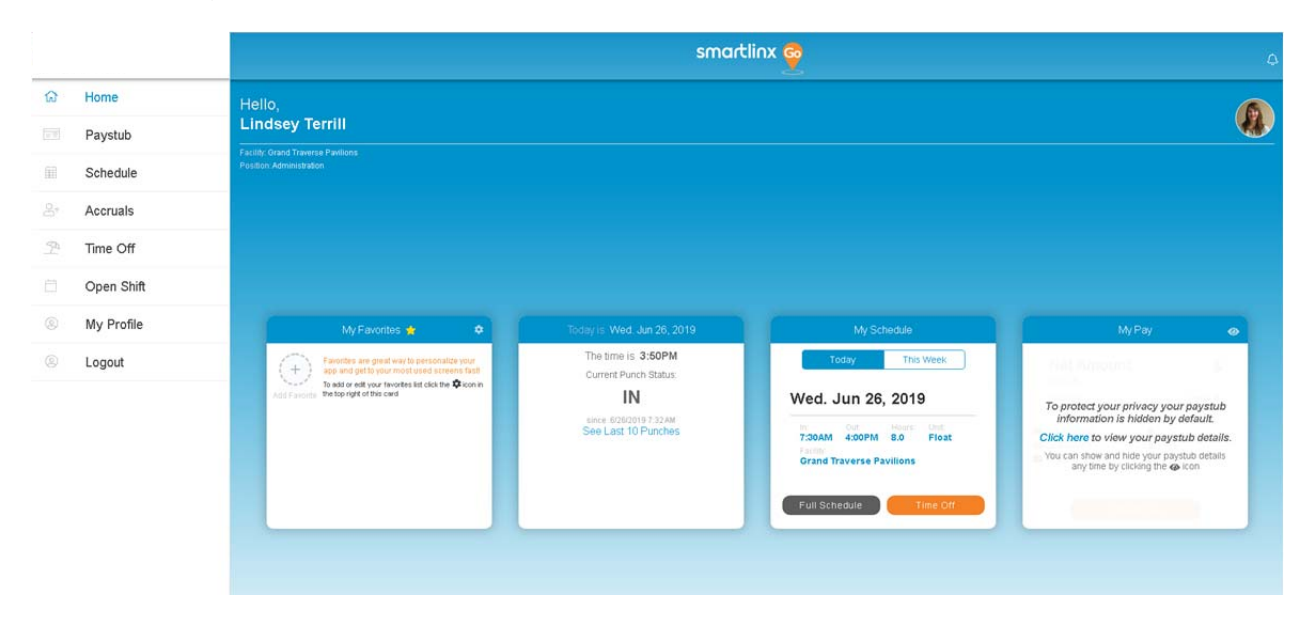

Use the side bar menu to navigate to different screens: View your paystub, schedule, ETO & Seniority hours accruals, Request Time Off, view Open Shifts, update your personal information or change your password under "My Profile", and Logout.

| ជា  | Home       |
|-----|------------|
| = = | Paystub    |
| Ē   | Schedule   |
| Å+  | Accruals   |
| 92  | Time Off   |
| Ë   | Open Shift |
| 0   | My Profile |
| 0   | Logout     |

| The time is <b>3:55PM</b><br>Current Punch Status: | Today This Week                                                 | NetAmount: \$                                                                                                    |  |
|----------------------------------------------------|-----------------------------------------------------------------|----------------------------------------------------------------------------------------------------|--|
| IN<br>since 6/26/2019 7:32 AM                      | Wed. Jun 26, 2019                                               | To protect your privacy your paystub<br>information is hidden by default.                                                      |  |
| See Last 10 Punches                                | 7:30AM 4:00PM 8.0 Float<br>Facility<br>Grand Traverse Pavilions | Click here to view your paystub detail<br>You can show and hide your paystub details<br>any time by clicking the <b>S</b> icon |  |

Click on "See last 10 Punches" to view most recent punch history

Click "Full Schedule" to view your schedule

Click on "My Profile" to update your contact information, change your password, and update your communication preferences.

|                                                                                                    | Profile                                                                                                    | Contact Info                                                                                                    |                                                                   | 2. Change Password                                                                                                    |              |
|----------------------------------------------------------------------------------------------------|----------------------------------------------------------------------------------------------------|----------------------------------------------------------------------------------------------------|-------------------------------------------------------------------|----------------------------------------------------------------------------------------------------|--------------|
|                                                                                                    |                                                                                                    | At Phone                                                                                                    |                                                                   | Password should match the<br>following rules:<br>• Minimum length 10 characters<br>• Minimum 1 capital letter(s)<br>• Minimum 1 special symbol(s) |              |
|                                                                                                    |                                                                                                    | Communcation Preferences                                                                                                    |                                                                   |                                                                                                    |              |
| <ul> <li>Push Notific<br/>Updates are</li> <li>SMS:<br/>Receive SMS</li> </ul>                                              | Chro<br>atton:<br>delivered to your device even if you are not logged into<br>intext messages with any updates to the mobile number s | oose how you would like to be notified of updates to you<br>smartLink. Updates are also displayed in the notification list on top<br>aved in your user profile. | r schedule, profile and more.<br>If the SmartLinx app $\clubsuit$ |                                                                                                    |              |
| Email:<br>Receive an e                                                                                                    | mail with any updates to the email address saved in you                                                                               | r user profile.                                                                                                    |                                                                   |                                                                                                    |              |
| Schedule Poste<br>Open Shifts<br>Schedule Updat<br>Open Shift Update<br>ShiftSwapSubm<br>DirectShiftSwap<br>CommunityShift: | d<br>es<br>s<br>ited<br>Expired<br>SwapExpired                                                                                        |                                                                                                    |                                                                   |                                                                                                    | Push SMS Ema |